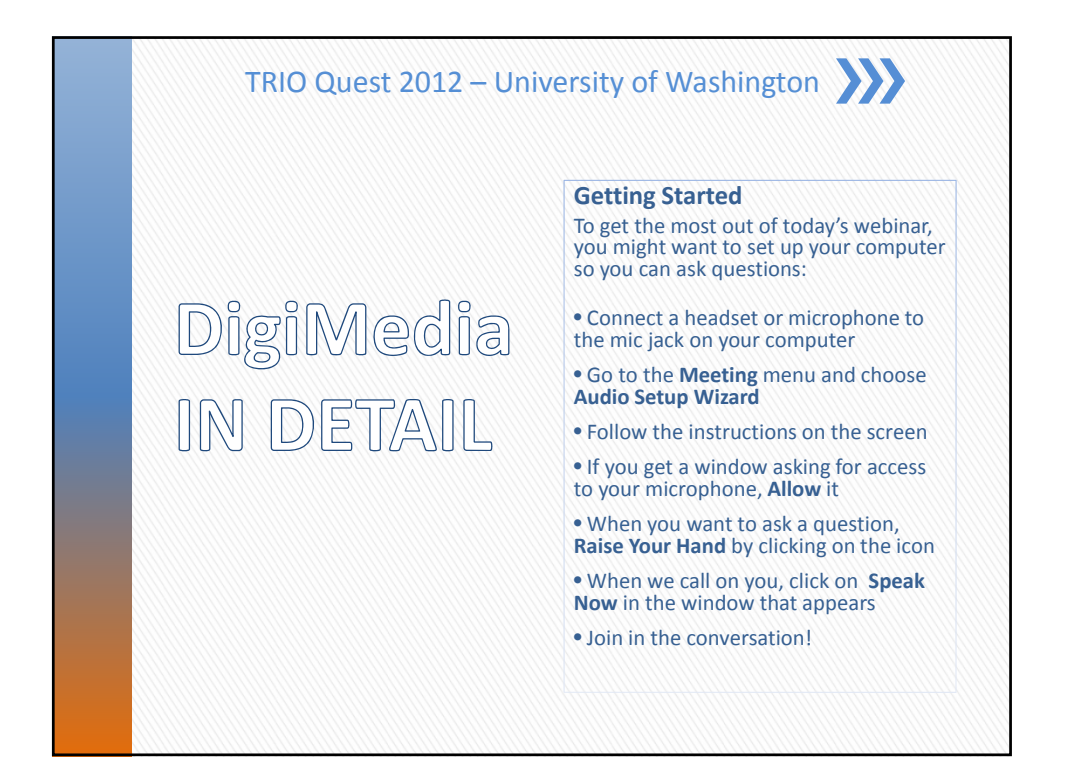

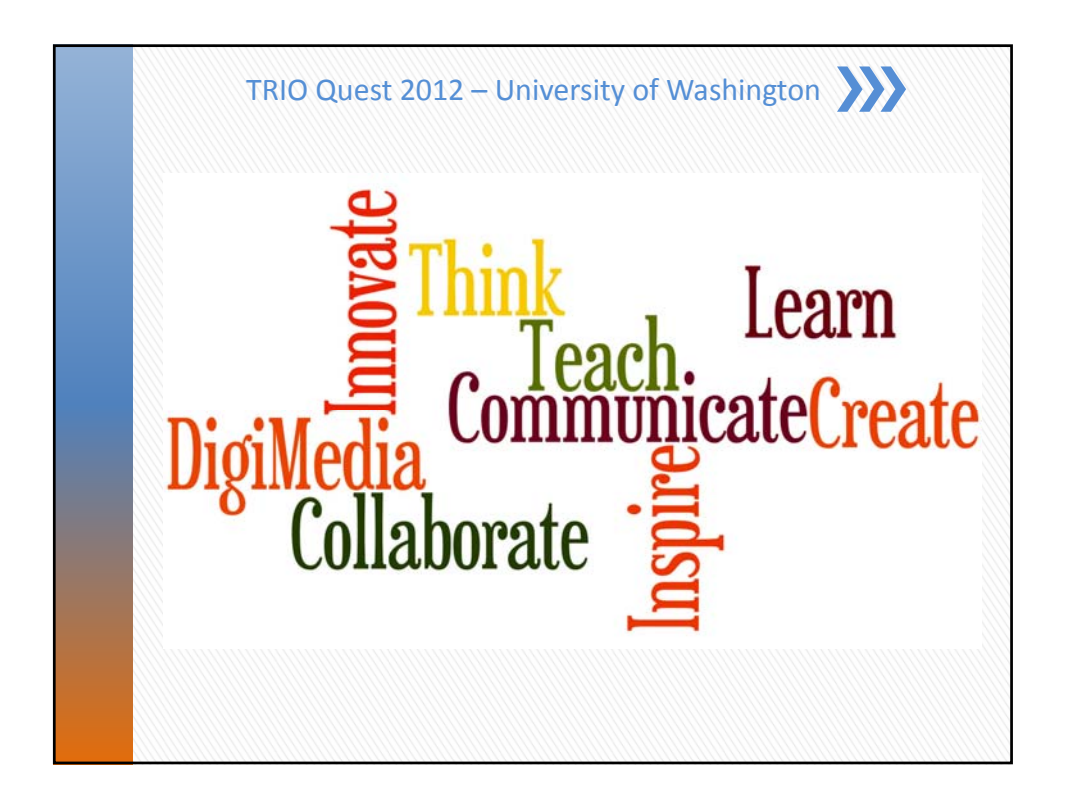

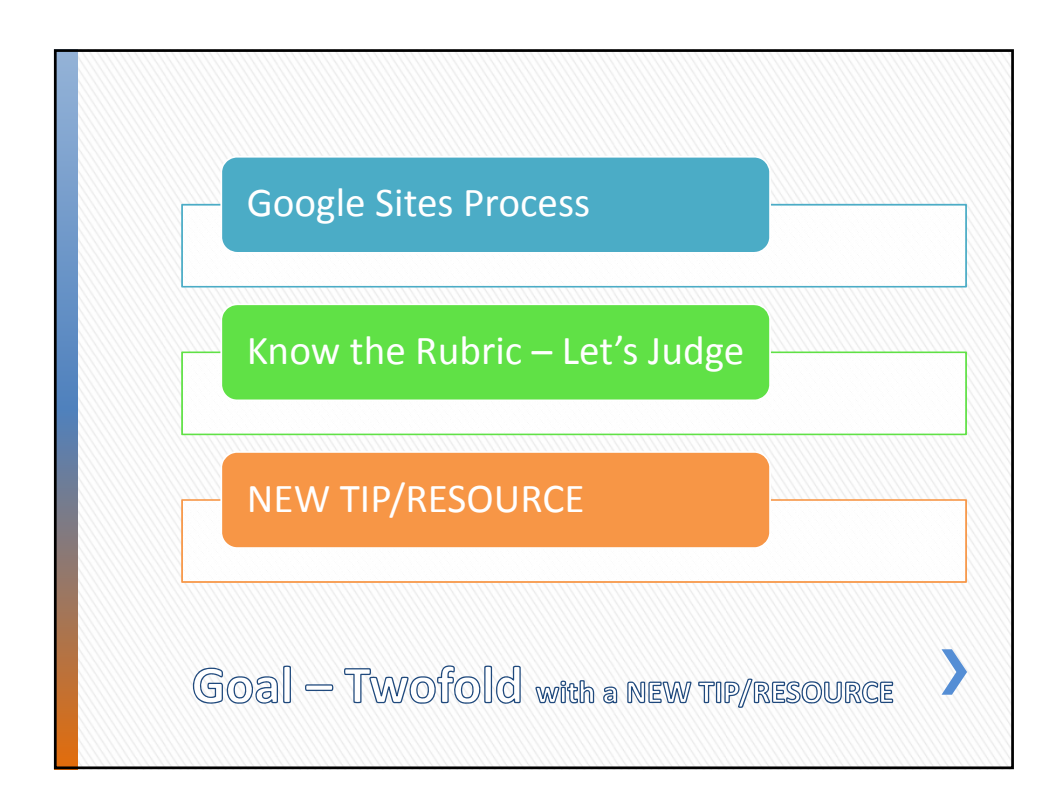

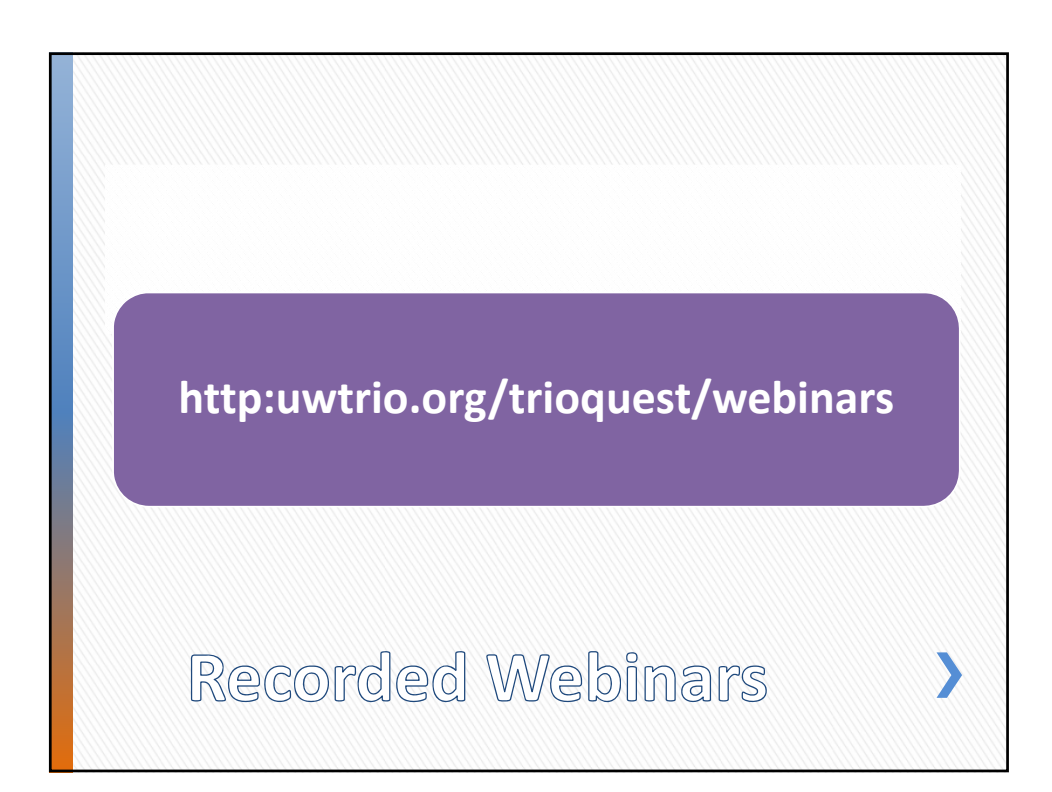

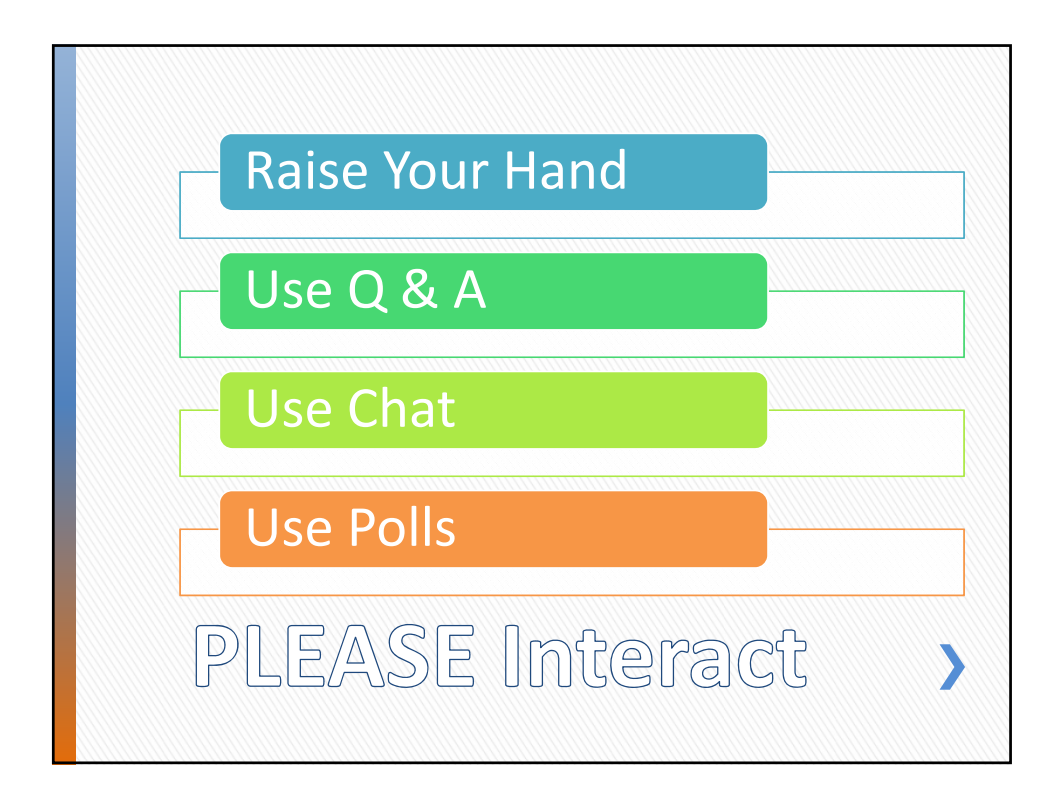

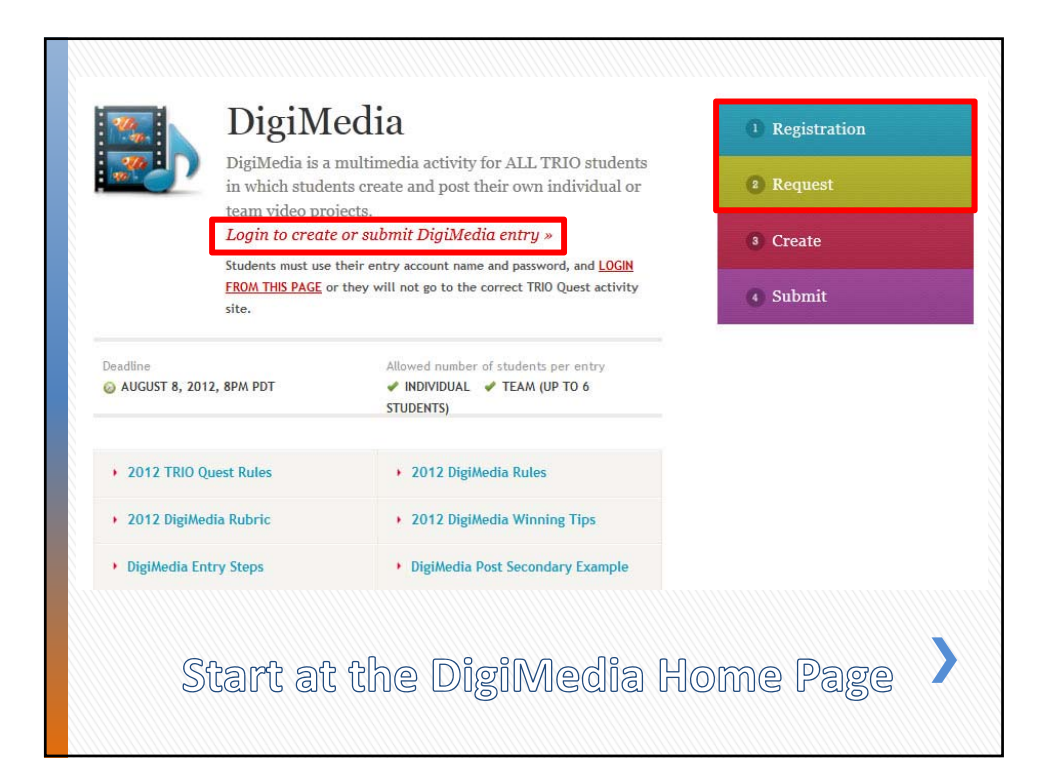

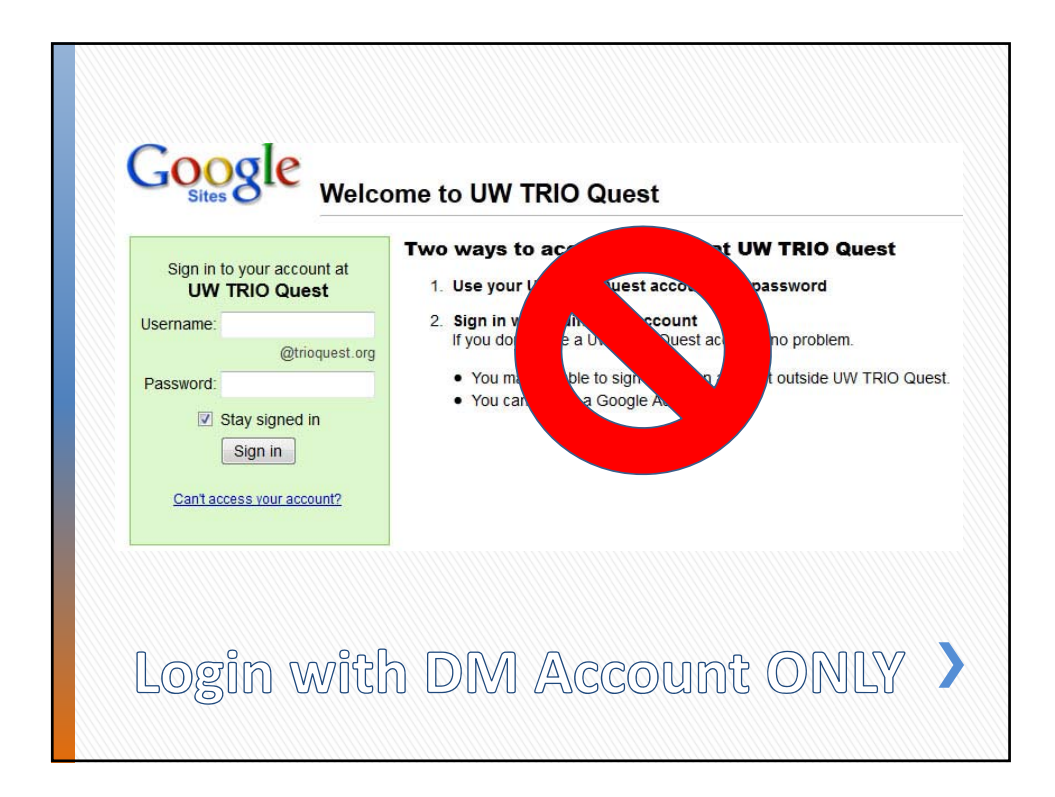

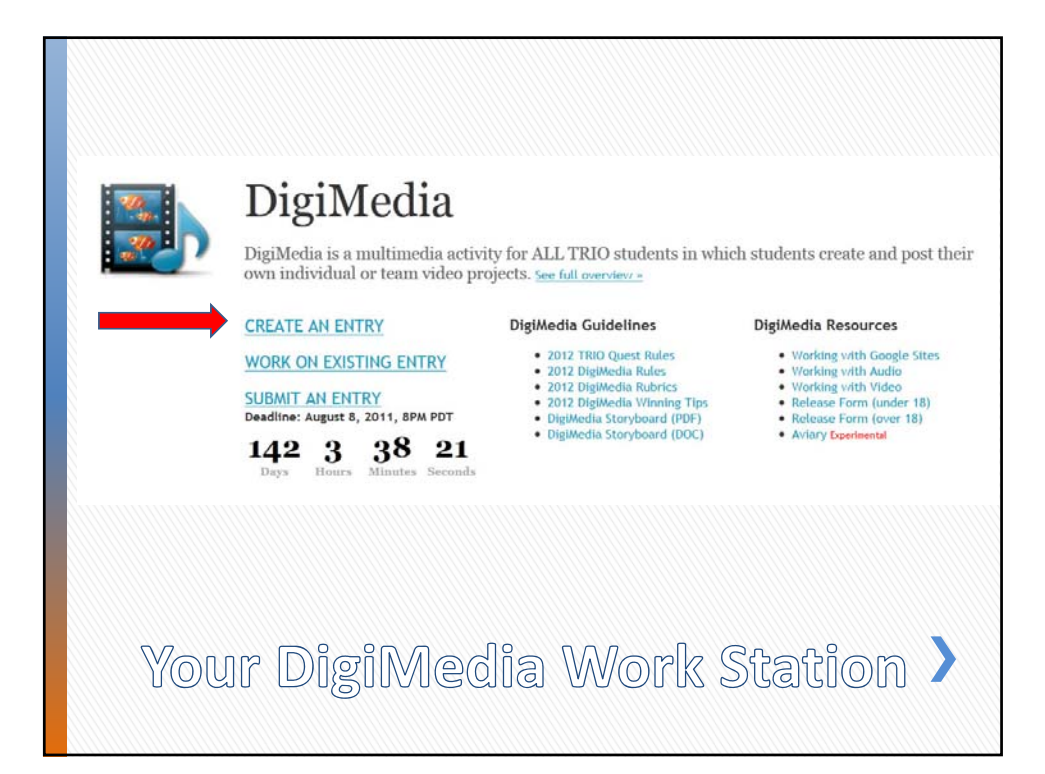

| Select a template to us                                              |                    |                                   |  |
|----------------------------------------------------------------------|--------------------|-----------------------------------|--|
|                                                                      |                    | Browse the<br>gallery for<br>more |  |
|                                                                      |                    |                                   |  |
| Blank template                                                       | DigiMedia Template |                                   |  |
| Blank template                                                       | DigiMedia Template |                                   |  |
| Blank template                                                       | DigiMedia Template |                                   |  |
| Blank template Name your site: Water = Gold                          | DigiMedia Template |                                   |  |
| Blank template Name your site: Water = Gold                          | DigiMedia Template |                                   |  |
| Blank template Name your site: Water = Gold Site location - URLs car | DigiMedia Template | 4-Z, a-z, 0-9                     |  |

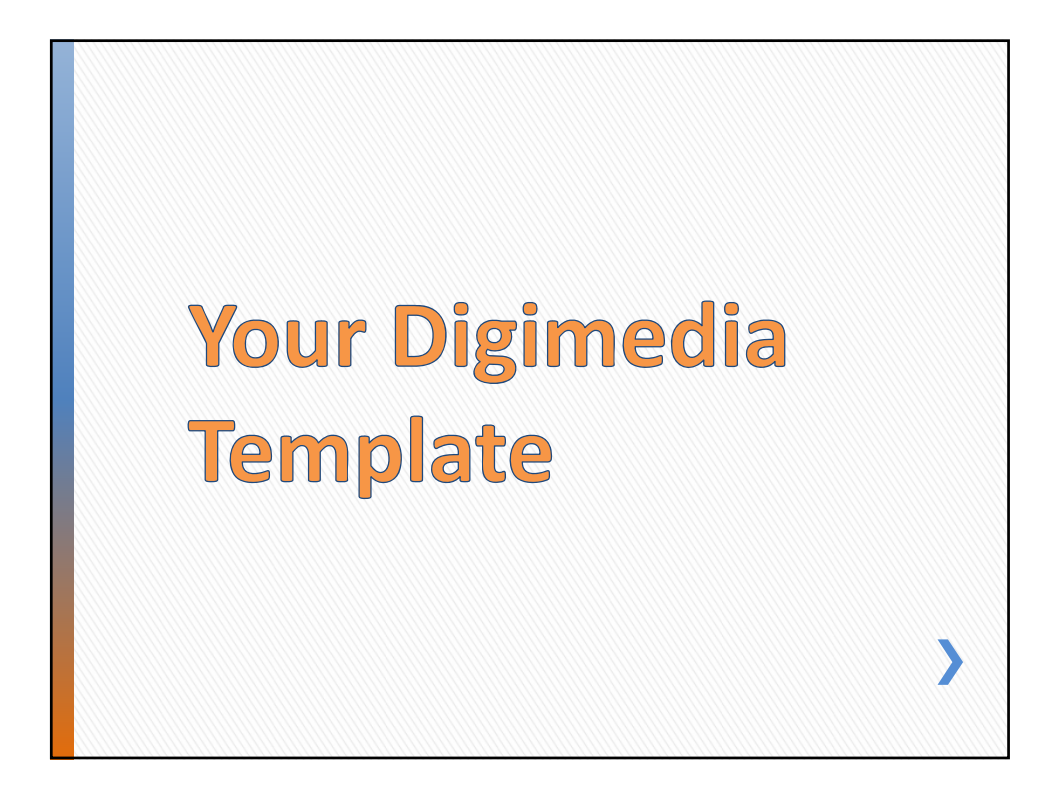

>

## »Raise Your Hand! »Use Q & A! »Use Chat!

## **Questions?**

|             | INTRODUCTION PAGE – 10 points                                                                                                    |  |
|-------------|----------------------------------------------------------------------------------------------------|--|
| Your<br>Pts | <ul> <li>Excellent = 10 points, Good = 8 points, Satisfactory = 6 points, Fair = 4 points, Poor = 2 points</li> <li>Includes pre-planning evidence, such as a storyboard, outline/mind map, team log or other typ visual planning document*</li> <li>Clearly states its purpose, intended audience, and compelling impact objectives</li> <li>Describes how the creator(s) embraced/ tackled challenges, what they learned from any diffic during the process, and how they might approach future projects based on what they have learned</li> </ul>                                                                                                    |  |
|             | DIGIMEDIA ENTRY PAGE (80 points total)                                                                                                    |  |
|             | <ul> <li>Engaging, Original &amp; Quality Content – 40 points</li> </ul>                                                                                                    |  |
| Your<br>Pts | <ul> <li>Excellent = 40 points, Good = 32 points, Satisfactory = 24 points, Fair= 16 points, Poor = 8 points</li> <li>ALL content is original or from a free use resource - e.g., Creative Commons (If copyright materia or Fair Use** is used entry is DISQUALIFIED)</li> <li>Concept/content is insightful</li> <li>Concept/content compels the viewer's interest in the theme/purpose/outcome</li> <li>All creative elements are cited so the viewer can easily tell that they are original or from a free us resource</li> <li>Participants did not use or rely on Fair Use rules</li> <li>The use of composition, scripting, acting, pacing, and transitions is thought provoking and provid understanding of the purpose/theme</li> </ul> |  |

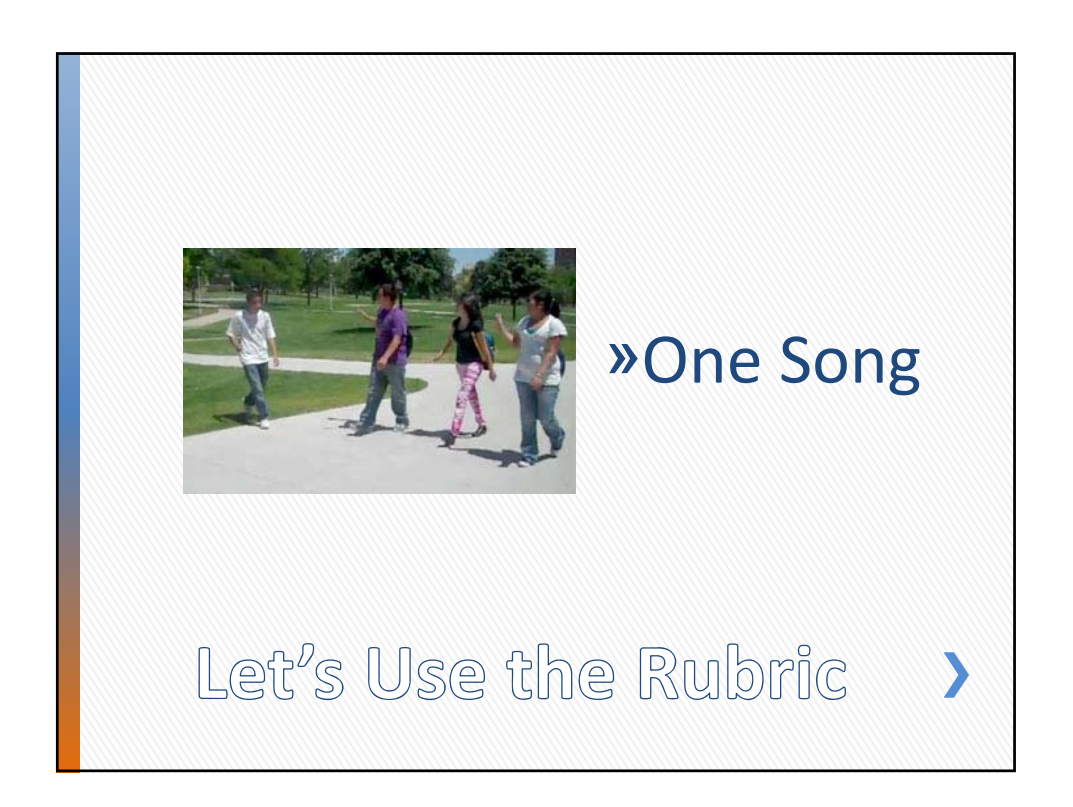

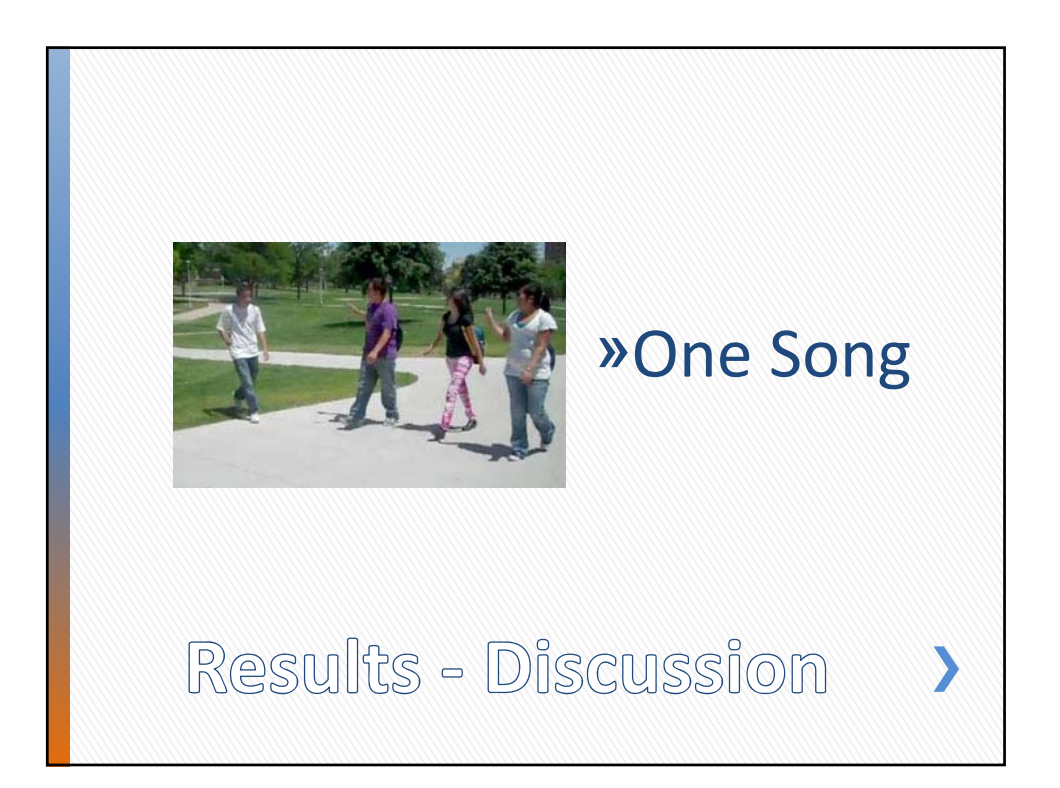

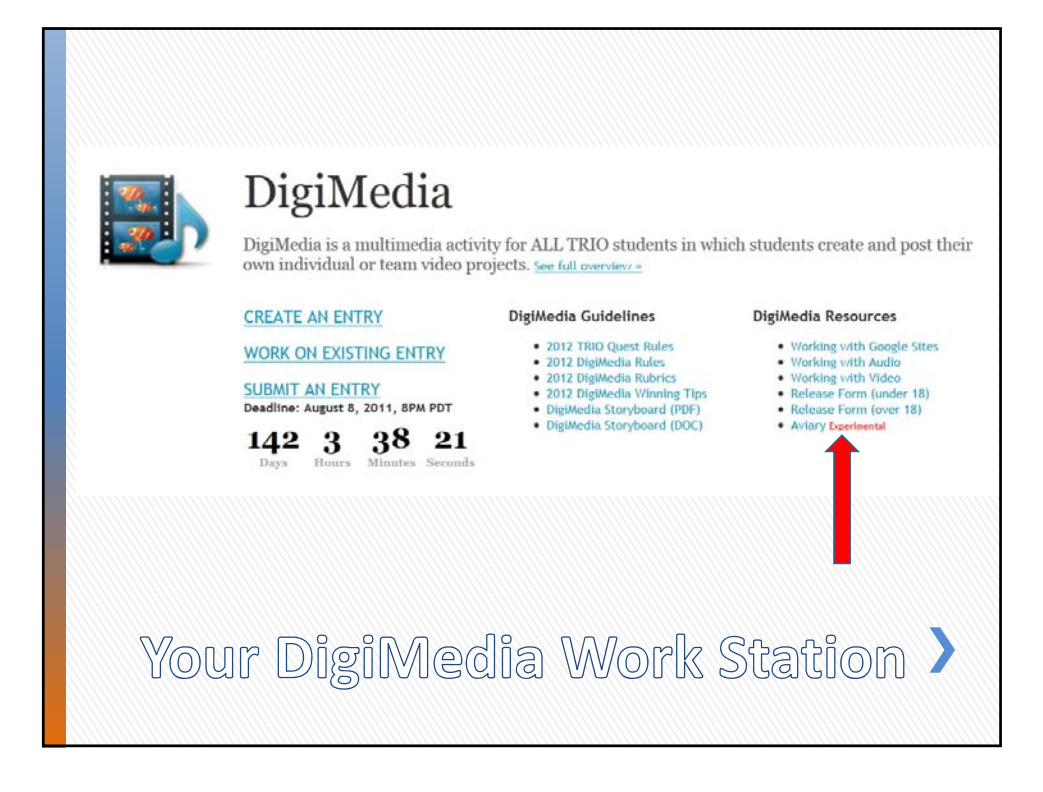

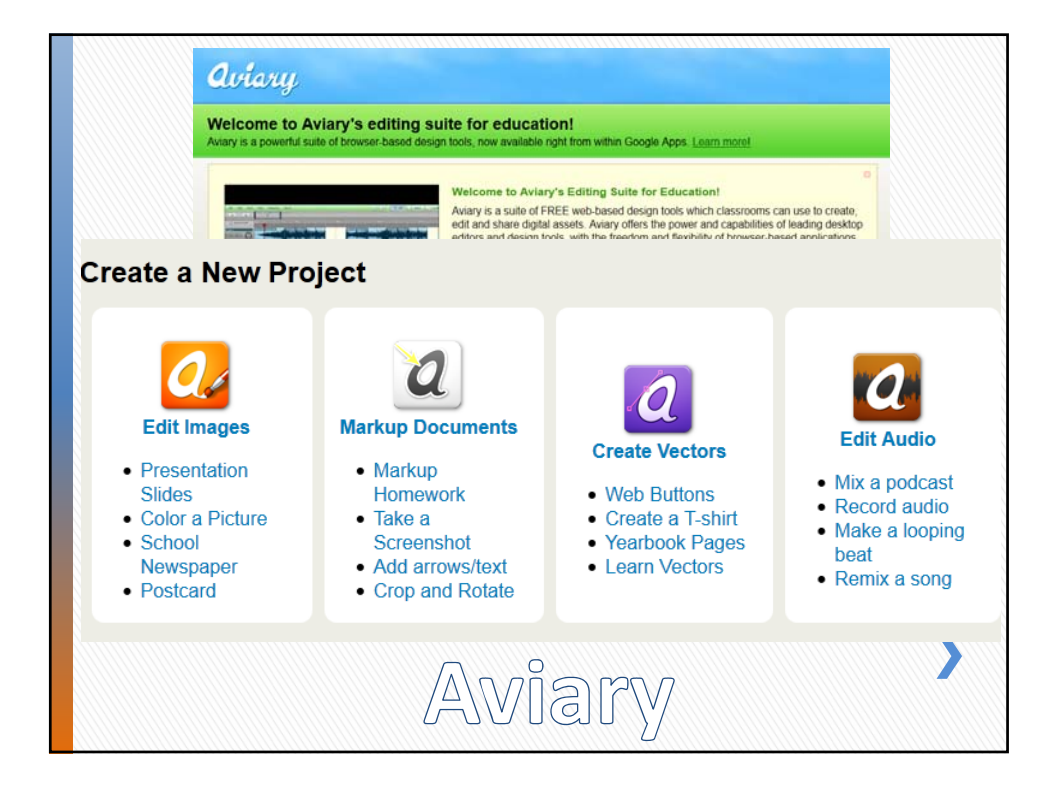

## »Evaluation

»Please Contact Us: <u>tquest@u.washington.edu</u> 206-543-9288

## **Question & Answers**

>